# Agregar correos a tu lista de supresión

La lista de supresión es una herramienta que te permite filtrar correos que ya han rebotado con anterioridad o que se han dado de baja en tus listas. Tener tu lista de supresión actualizada es muy importante para evitar rebotes en tus campañas y tener una buena reputación de envío.

Antes de agregar los correos rebotados es necesario exportarlos de tu lista o de campaña. Te mostramos los pasos para exportar contactos dependiendo si lo haces desde una lista o de una campaña

# A - Exportar correos desde una lista

.

Suscriptores de la lista Prueba

1.- Da clic sobre el nombre de la lista y da clic en la opción de "Administrar Contactos"

| S Panel de Control                                                              | 🖂 Campañas                                           | Listas de contacto                                                 |                  |
|---------------------------------------------------------------------------------|------------------------------------------------------|--------------------------------------------------------------------|------------------|
| AÑADIR CONTACTOS                                                                | Todas sus listas                                     | de contacto > Prueba                                               |                  |
| Administrar contactos<br>Ver, añadir o remover contactos                        | <b>Prueba</b><br>Lista creada 7 .<br>Lista de idioma | Jul, 2016. Cambiar nombre de la<br>s: Español (América) β. Cambiar | lista            |
| Exportar todos los contactos<br>como un archivo CSV<br>Analizar datos con Excel | 4<br>SUSCRIPTOF                                      | O<br>RES CANCELACIONES D<br>SUSCEIPCIÓN                            | E QUEJAS DE SPAM |
| Administrar estructura de la<br>lista<br>Ver, agregar o eliminar campos         | Desarrollo de                                        | e suscriptores                                                     |                  |

2.- Da clic en la opción de exportar y selecciona innactivos. Se mostrara una ventana donde te generará tu archivo

| Activo (4) Inválido (0) Suscripciones | canceladas (0)             | Exportar 🔻   | Q |
|---------------------------------------|----------------------------|--------------|---|
| Email                                 | Fecha de registro          | Activo       |   |
| juanperez@dominio.com                 | Jul 7, 2016 a las 04:25 PM | Cancelaron   |   |
| pedrosoza@dominio.com                 | Jul 7, 2016 a las 04:25 PM | suscripción  |   |
| lulu@dominio.com                      | Jul 7, 2016 a las 04:25 PM | Lourdes Lara |   |

## B - Exportar correos desde una campaña

1- Da clic sobre el nombre de la campaña y en la parte inferior da clic en la pestaña de "Estadisticas detalladas". Da clic sobre la opción de rebotes

| Gráfi                                                                                                    | co de actividad |                | Estadísticas detalladas |      | Enlace de actividad  |          |          |
|----------------------------------------------------------------------------------------------------|-----------------|----------------|-------------------------|------|----------------------|----------|----------|
| Abiertos                                                                                                    | No abiertos     | Rebotes        | Cancelaron suscripción  | Spam | Reenviar             | Enviado  | Clicks   |
| Porcentaje                                                                                                    | de rebotes: 1   | 0 (3.791469: [ | Rebotes duros (10)      |      | B<br>amail dal dasti | Buscar 🙆 | Exportar |
| Un rebote duro es un email que ha sido devueito al remitente debido a que el email del destinatario es invalido.<br>Un rebote duro puede ocurrir debido a que el dominio no existe o el destinatario es desconocido. |                 |                |                         |      |                      |          |          |
|                                                                                                    |                 |                |                         |      | Número               |          |          |

2.- En la lista que te muestra da clic en la opción de exportar. Se mostrará una ventana donde se generará tu archivo para su descarga.

| Porcentaje de rebotes: 10 (3.761169: Rebotes duros (10)  Buscar Exportar Un rebote duro es un email que ha sido devuelto al remitente debido a que el email del destinatario es inválido. Un rebote duro puede ocurrir debido a que el dominio no existe o el destinatario es desconocido. |               |                             |                                               |                         |  |  |
|----------------------------------------------------------------------------------------------------|---------------|-----------------------------|-----------------------------------------------|-------------------------|--|--|
| Email                                                                                                    | Тіро          | Fecha                       | Número<br>de<br>registro<br>del<br>suscriptor | Fecha de registro       |  |  |
| aldretep@informador.com.mx                                                                                                    | Rebotes duros | Jul 14, 2016 a las 12:00 PM |                                               | Jul 14, 2016 a las 11:5 |  |  |
| adelearnin@cumma_cornoration.com                                                                                                    | Rahotae duroe | lul 14-2016 a lae 12:00 PM  |                                               | lul 17, 2016 a lae 11:5 |  |  |

#### C – Agregar correos a la lista de Supresión

1.- Da clic en el ícono de engrane de tu cuenta, ubicado al lado de tu nombre de usuario

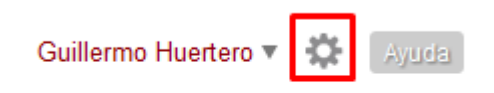

2.- Da clic sobre la opción "Administrar listas de supresión"

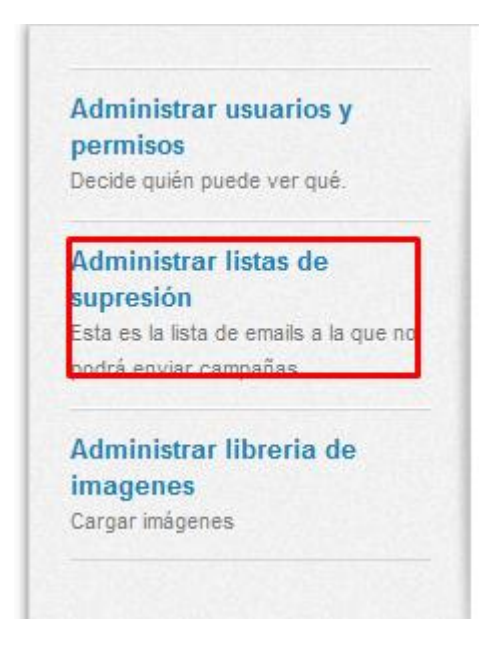

3.- En la siguiente ventana verás todos los correos en la lista de supresión. Da clic en la opción de "Añadir entradas" para agregar los correos rebotados

| 0.0                                   |                      |                                                                    |                                                                                                    |
|---------------------------------------|----------------------|--------------------------------------------------------------------|----------------------------------------------------------------------------------------------------|
| AÑADIR EN                             | TRADAS               | Configuraciones                                                    | > Administrar listas de supresión                                                                                                    |
|                                       |                      | Administrar I                                                      | istas de supresión                                                                                                    |
| Exportar como<br>Analizar datos con E | archivo CSV<br>Excel | Su lista de su<br>lista incluye a<br>correo electro<br>automáticam | upresión es una lista de direcciones de correo electrónico<br>a aquellos que han optado por no recibir correo electrónico<br>ónico, dominios o prefijos genéricos de correo electrónico<br>ente eliminados de cualquier lista a la cual usted envíe, y |

### 4.- Selecciona la opción de añadir un email

| Aña                                                                                                    | adir entrada                                                           |                      |  |
|----------------------------------------------------------------------------------------------------|------------------------------------------------------------------------|----------------------|--|
| ¿Qι                                                                                                    | ué desea añadir a la lista de supresión?                               |                      |  |
| ©                                                                                                    | Una dirección de email<br>Evitar mandar campañas a un email específico |                      |  |
| 0                                                                                                    | Un dominio<br>Evitar mandar campañas a un dominio específico, como     | o tudominio.com      |  |
| C Un prefijo<br>Un prefijo de correo electrónico es la parte de la dirección de correo electrónico<br>que aparece a la izquierda del símbolo @. Usted puede bloquear el envío de<br>campañas de correo electrónico a todas las direcciones que comienzan con<br>"no-responder@", por ejemplo. |                                                                        |                      |  |
|                                                                                                    |                                                                        | Siguiente o Cancelar |  |

5.- En la siguiente ventana pega la lista de los emails que exportaste. El sistema permite importar hasta 5000 emails. Si tienes que importar mas contactos espera a que termine el proceso y repite los pasos anteriores

| Añadir manualmente                                                                        |                  |
|-------------------------------------------------------------------------------------------|------------------|
| ¿Qué direcciones de email desea añadir a la lista de supresión?<br>Una entrada por linea. |                  |
|                                                                                           |                  |
|                                                                                           |                  |
| A                                                                                         | ñadir o Cancelar |